# TORSTAIRASTIEN TULOSPALVELUOHJE

## YLEISTÄ

Torstairastien ajanotto hoidetaan seuran kannettavalla tietokoneella ja MTR-laitteella. Koneita hallinnoi Sami Halla-aho, 050 307 0008, sami@halla-aho.fi Ajanotto hoidetaan E-Results Lite –ohjelmalla, joka on ladattu tietokoneeseen. Ohjeen viimeisin versio on luettavissa torstairastien nettisivuilta, tietokoneen työpöydältä ja paperikopio ohjeesta on tietokoneen mukana. Ohjetta ylläpitää Olli Nuotio, 040-55 313 42, olli.nuotio42@gmail.com

# ENNEN TAPAHTUMAA

Hanki seuran tietokone ja MTR käyttöösi. Laita MTR-laiteen kirjoitin yöksi lataukseen. Selvitä myös saatko tapahtumapaikalta oikeata sähköä vai pitääkö sähkö ottaa auton tupakan sytyttimestä. **Testaa, että kaikki toimii**. Koneelle on tehty valmiiksi jokaista tapahtumaa varten tapahtumatiedosto (.dat) hakemistoon **Torstairastit 20XX.** Esim. 11 150420 palma.dat

### Ratatietojen perustaminen

Käynnistä ohjelma ja avaa oman tapahtumasi tapahtumatiedosto. Tallenna ratatiedot klikkaamalla hiiren oikealla avausruudukkoon ja valitsemalla **Lisää uusi rata.** Tallenna leimasimien koodit rastinumeroiden mukaisessa järjestyksessä pilkulla erotettuna. Tallenna viimeiseksi **aina maalin numero 100**. Tee myös bongausrata. Siinä radaksi riittää pelkkä 100. Nimeä radat Kakkonen, Kolmonen, Vitonen, Seiska ja Bongarit. Ratatietoja voit muuttaa klikkaamalla hiiren oikealla radan nimen päälle.

## TAPAHTUMAN AIKANA

Valitse toimistollesi paikka läheltä kartanmyyntiä tai ainakin semmoisesta paikasta mistä suunnistajat kulkevat lähtöpaikalle, koska ennen lähtöä suunnistajat on kirjattava tulospalveluun.

Kasaa tietokone ja MTR pelipaikalle. Varmista sähkönsaanti auton tupakansytyttimestä tai oikeasta pistorasiasta. Liitä lukijaleimasin koneeseen ja varmista kohdasta portiin com3. Varmista myös, että täppä on päällä kohdassa **Tallenna jokaisen luetun kortin jälkeen.** Testaa, että kaikki toimii lukemalla emit-kortti tietokoneelle ja MTR:lle.

Varaa myös itsellesi jokaisen radan kartta, jotta voit tarvittaessa selvitellä maaliin tulleen kanssa mahdollisia virheleimauksia.

## SUUNNISTAJIEN EMIT-KORTTIEN LUKU

Suunnistajien Emit-kortit luetaan sekä metsään lähtiessä että maaliin tulonjälkeen

#### Metsään lähtevän kirjaus

Lue(tuta) suunnistajan Emit-kortti lukuleimasimella. Näyttöön ilmestyy **Kilpailijan** hyväksyntä –näyttö.

Mikäli suunnistajan Emit-kortin numero löytyy ohjelman henkilörekisteristä, näyttöön ilmestyy suunnistajan nimi. Ellet tunne suunnistajaa kysy onko nimi oikea ja tarvittaessa vaihda nimi.

Mikäli nimeksi ilmestyy **LAINA xx,** on kyseessä vuokrakortti. Vaihda nimeksi suunnistajan nimi muodossa **Sukunimi Etunimi**. Kone kysyy vielä tallennetaanko nimi rekisteriin. Älä tallenna koska kyseessä on vuokrakortti.

Ellei mitään nimeä ilmesty, kysy nimi ja kirjoita nimi suunnistajan nimeksi muodossa **Sukunimi Etunimi**. Kone kysyy vielä tallennetaanko nimi rekisteriin. Tallenna jos kyseessä on suunnistajan oma kortti.

# Kysy vielä mille radalle suunnistaja lähtee ja kirjaa suunnistaja kyseiselle radalle ja klikkaa Metsään lähteväksi

## Maaliin tulevan kirjaus

Mikäli maaliin tullut suunnistaja on leimannut hyväksytysti, sinun ei tarvitse muuta kuin luetuttaa Emit-kortti

Mikäli suunnistajalta puuttuu leimoja ruutuun, ilmestyy K**ilpailijan hyväksyntänäyttö.** Kysy onko suunnistaja keskeyttänyt vai hylätäänkö vaiko haluaako hän bongariksi ja hyväksy hänet maaliin.

Mikäli maaliin tullut suunnistaja ei ole kirjautunut metsään lähteväksi niin hyväksy hänet maaliin.

Suunnistajan leimaustietoja pääset näkemään klikkaamalla hiiren oikealla suunnistajan tietoihin..

Hiiren oikealla pääset tekemään muutoksia suunnistajan tietoihin.

Jos suunnistajan emit-kortin luku ei jostain syystä onnistunut on välillä luettava joku muu kortti. Se voi olla myöskin seuraavan suunnistajan kortti.

# Rastiväliaikojen tulostus MTR-laitteella

Lue(tuta) maaliin tulleen Emit-kortti myös MTR-laitteella ja anna tulostunut väliaikaliuska suunnistajalle. Tämä on myös sikäli tärkeätä, että tulospalvelun petettyä leimat aikoineen voidaan siirtää jälkikäteen MTR-laitteelta tietokoneelle.Joskin hylättyjen ja keskeyttäneiden ja bongareiden sekä lainakorttien selvittäminen jälkikäteen on varsin työlästä.

# Maaliin tulon hiljennyttyä

Tarkista kartanmyyjien kanssa, että kaikki ovat tulleet metsästä ja sammuta tietokone. Ellet itse jatkokäsittele tuloksia toimita tietokone eteenpäin jollekin tuloksien käsittelijöistä

# TULOKSIEN KÄSITTELY

Tuloksia on kolmen tyyppisiä.

**Täydelliset tulokset** (**Tulokset**), jotka sisältävät tiedot kaikista osallistujista, radoittain paremmuusjärjestyksessä, hyväksyttyjen lisäksi myös keskeyttäneet, hylätyt ja ilman aikaa suunnistaneet. Yhdellä rivillä on yhden suunnistajan tiedot.

Lehdistötulokset, jotka laadittu lehdistön toivomalla tavalla eli seuraavan suunnistajan tiedot jatkuvat suoraan edellisen suunnistajan tietojen perään samalle riville mikäli osittainkin mahtuu. Lehdistöluetteloon ei yleensä tulosteta keskeyttäneitä, hylättyjä ja ilman aikaa suunnistaneita.

Väliajat sisältävät kustakin suunnistajasta kaksi riviä, toisella rastiväliajat ja toisella tilanne rasteilla. Aikojen lisäksi kultakin rastiväliltä on sijoitustieto.

Täydelliset tulokset ja väliajat toimitetaan vielä samana iltana seuran nettisivulle. Lehdistötulokset toimitetaan viimeistään seuraavana päivänä Somerolehteen, Salon Seudun Sanomiin ja Forssan Lehteen.

#### Tuloksien valmistelu

Koneelle on tehty tuloksia varten oma hakemisto **Torstairastit 20XX/Tulokset.** Perusta tänne oman tapahtumasi alihakemisto, johon tallennat tulokset. Vaihda bongareille tulokseksi **Ei aikaa.** 

## Täydelliset tulokset ja väliajat

Valitse **Työkalut/Tulokset** (tai 8. kuvake yläpalkissa). Kruksaa Tulosten tyypiksi **Tulokset** ja **Väliajat** ja tiedoston tyypiksi **HTML-tiedosto.** Selaa hakemistoksi **Torstairastit 20XX/Tulokset/oma tapahtuma** ja kirjoita tiedostojen nimeksi **tulokset oma tapahtuma.html** ja **valiajat oma tapahtuma.html**, kruksaa etunimi tuloksissa ennen sukunimeä ja poista kruksi kohdasta **Seuratieto mukaan tuloksiin**. **Oma tapahtuma** on esimerkiksi 11 palma 20xx.

Kohtaan **Tulossivun otsikko** kirjoita tapahtuman nimi ja paikka. Esim Someron Torstairastit 25.6.2020 Ämyrin kartalla. Valitse **Muodosta tulokset.** 

Valitse**Työkalut/Tulosten katselu** (tai 9. kuvake yläpalkissa) niin näet millaiset tulokset sait aikaan. Tarkista onko selviä virheitä. Korjaa tarvittaessa tapahtumatiedostoasi ja tulosta uudelleen.

#### Lehdistötulokset

Muuten samoin kuin edellä, mutta kruksaa Lehdistötulokset, valitse hakemisto Torstairastit 20XX/Tulokset/oma tapahtuma ja kirjoita tiedoston nimeksi lehdisto.txt. Tarkista kohta Tulossivun otsikko. Valitse Muodosta tulokset. Ohjelma kysyy vielä otetaanko Lehdistötuloksiin mukaan myös ei aikaa/hyl/kesk` henkilöt. Vastaa Kyllä. Tarkista tulokset kuten edellä. Lisää tekstinkäsittelyohjelmalla bongarit lehdistöluettelon loppuun.

Ennen kuin lähetät tuloksia eteenpäin totea, että ne ovat järkevän näköisiä. Mikäli

tuloksissa on virheitä tai muuta korjattavaa, tee korjaukset tapahtumatiedostoon ja laadi tulokset uudelleen. Lehdistötuloksia voit vielä tarvittaessa petrailla haluamaasi muotoon tekstinkäsittelyohjelmalla.

#### Tulokset nettiin

Mikäli osaat päivittää tulokset nettisivuille (oikeudet saat nettitoimikunnalta) niin päivitä. Ellet halua itse niin sovi etukäteen jonkun seuraavista kanssa tuloksien päivittämisestä. (Manu, Olli, Jarkko, Mikko, Sami) Kirjaudu **Torstairastit** –sivulle ja valitse **Tulosarkisto** >> **Tulokset 20xx** valitse **muokkaa (kynä)** avautuvasta ikkunasta valitse **Tuo tiedostoja** ja hae tulostiedosto ja väliaikatiedosto. Tämän jälkeen mene Torstairastit kalenterisivulle ja tee tänne kyseisen tapahtuman kohdalle linkit **T / V** äsken tuomiisi tiedostoihin.

Lisää myös arvontapalkintojen voittajat asianomaisiin paikkoihin.

Tiedot reittihärveliin.

Lähetä tapahtumatiedostosi (esim 11 palma.dat) reittihärveliä varten osoitteeseen esa.kartat[at]gmail.com.

### Tulokset lehtiin

Lähetä lehdistöluettelot sellaisenaan Somero-lehteen osoitteeseen toimitus[at]somerolehti.fi ja Forssan Lehteen osoitteeseen urheilu[at]forssanlehti.fi ja Salon Seudun Sanomiin osoitteeseen urheilu[at]sss.fi lähetä vain 15 parasta kustakin sarjasta.

## Muut toimenpiteet

Toimita laitteet seuraavalle järjestäjälle tai Samille.